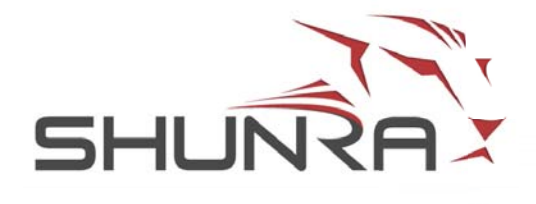

# Shunra Analytics v8.6

Application Performance Engineering

## **Copyright Notice**

© 2012 Shunra Software Ltd. Shunra is a trademark of Shunra Software Ltd. All rights reserved.

This document is for information purposes only. Shunra Software Ltd. makes no warranties, expressed or implied. Shunra, the Shunra logo, PerformanceSuite, vCat and all other Shunra product or technology names are trademarks or registered trademarks of Shunra Software Ltd.

Microsoft, Visio and Windows are either registered trademarks or trademarks of Microsoft Corporation in the United States and/or other countries. Other brand and product names are trademarks or registered trademarks of their respective holders.

Information in this document is subject to change without notice and does not represent a commitment on the part of Shunra Software Ltd. The software described in this document is furnished under license agreement. The software may be used only in accordance with the terms of this agreement.

No part of this manual may be reproduced or transmitted in any form or by any means, for any purposes other than the purchaser's personal use, without the express written permission of Shunra Software Ltd.

| Corporate Headquar-                                                                                              | European Office                                                                                                    | Israel Office                                                                                                    |
|----------------------------------------------------------------------------------------------------|----------------------------------------------------------------------------------------------------|----------------------------------------------------------------------------------------------------|
| <b>Corporate Headquar-<br/>ters</b><br>1800 JFK Boulevard<br>Philadelphia PA 19103<br>USA<br>Tel: (215) 564 4046 | European Office<br>73 Watling Street<br>London UK<br>EC4M 9BJ<br>Main: +44 (0)207 153 9835<br>Fax: +44 (0)207 785 6816 | <b>Israel Office</b><br>PO Box 7372<br>Hod Ha'sharon<br>Israel 45240<br>Tel: +972 9 764 3743<br>Fax: +972 9 764 3754 |
| Fax: (215) 564 4047<br>Sales: 1 877 474 8672<br>Support: 1 267 519 5137<br>info@shunra.com                       | Sales: +44 (0)207 153 9835<br>Support: +44 (0)207 1539838<br>saleseurope@shunra.com                                    | Sales: +972 9 763 4227<br>Support: +972 9 763 4227<br>info@shunra.com                                                |

Legal notice of related license agreements is located in the installation folder.

Shunra Analytics- 8.6-(1.0)

# **Table of Contents**

| Chapter 1: Shunra Analytics        | •   | •   | •   | •  |   | • | • | • | 1 - 1   |
|------------------------------------|-----|-----|-----|----|---|---|---|---|---------|
| Shunra Analytics Requirements      |     |     |     |    |   |   |   |   | . 1 - 1 |
| Installing Software                |     |     |     |    |   |   |   |   | . 1 - 2 |
| Silent Installation                |     |     |     |    |   |   |   |   | . 1 - 2 |
| Silent Uninstallation              |     |     |     |    |   |   |   |   | . 1 - 3 |
| Upgrading Shunra Analytics         |     |     |     |    |   |   |   |   | . 1 - 3 |
| Licensing Shunra Analytics         |     |     |     |    |   |   |   |   | . 1 - 3 |
| Log Files                          |     |     |     |    |   |   |   |   | . 1 - 6 |
| Chapter 2: Analyzing Result        | s.  | •   |     | •  |   | • | • | • | 2 - 1   |
| Creating Shunra Analytics Reports  |     |     |     |    |   |   |   |   | . 2 - 2 |
| Settings                           |     |     |     |    |   |   |   |   | . 2 - 3 |
| Overview                           |     |     |     |    |   |   |   |   | . 2 - 4 |
| Response Time                      |     |     |     |    | • |   |   |   | . 2 - 6 |
| Summaries                          |     |     |     |    | • |   |   |   | . 2 - 6 |
| General Analysis                   |     |     |     |    | • |   |   |   | . 2 - 8 |
| Endpoint Latencies                 |     | •   |     |    | • |   |   |   | 2 - 12  |
| TCP/UDP Errors & Sessions          |     |     |     |    |   |   |   |   | 2 - 13  |
| HTTP Analysis                      |     |     |     |    | • |   |   |   | 2 - 13  |
| HTTP Optimization                  |     |     |     |    |   |   |   |   | 2 - 18  |
| HTTP Resources and Responses .     |     |     |     |    |   |   |   |   | 2 - 19  |
| Exporting Shunra Analytics Results |     | •   |     |    | • | • |   | • | 2 - 21  |
| Secure Communication               |     | •   | •   |    | • | • |   |   | 2 - 22  |
| Chapter 3 Shunra Analytics         | AP  | Ι.  |     | •  |   | • | • | • | 3 - 1   |
| AnalysisEngines                    |     |     |     |    |   |   |   |   | . 3 - 1 |
| Extract Packet Lists               |     |     |     |    |   |   |   |   | . 3 - 2 |
| AnalysisRequest                    |     |     |     |    |   |   |   |   | . 3 - 4 |
| AnalysisSummary                    |     |     |     |    |   |   |   |   | . 3 - 8 |
| AnalysisArtifact                   |     | •   | •   |    | • | • | • |   | 3 - 10  |
| Chapter 4 Shunra Analytics         | Pro | oto | col | s. |   | • | • | • | 4 - 1   |

| Supported Protocols                  |  | • | • | • | • | • | • | • | . 4 - 1 |
|--------------------------------------|--|---|---|---|---|---|---|---|---------|
| Understanding Protocol Association   |  |   | • |   |   | • |   |   | .4-1    |
| Sub-Transaction Grouping             |  |   | • |   |   |   |   |   | . 4 - 2 |
| Classification of TCP, UDP, IP       |  |   | • |   |   | • |   |   | . 4 - 2 |
| Collecting Conversation Statistics . |  |   | • |   |   |   |   |   | . 4 - 2 |
| Conversation Definition              |  |   | • |   |   | • |   |   | . 4 - 3 |

# 1

1 - 1

## **Shunra Analytics**

Shunra Analytics assists in pinpointing factors that negatively impact an application's operation across a network. Shunra Analytics conducts an analysis based on packet list data, then displays the resulting data in informative reports that provide insight into an application's operation.

Analysis of HTTP, HTTPS and other protocols in waterfall diagrams provide a visual look into individual resource sizes and load times, enabling rapid analysis of transaction response times and the ability to quickly identify areas for optimization. In addition, the Shunra Analytics provides a method to automate the process of transaction analysis and grading.

This section describes:

- Shunra Analytics Requirements: (page 1-1) reviews the minimum host requirements for Shunra Analytics
- Installing Software: (page 1-2) provides step-by-step instructions on how to install Shunra Analytics
- Licensing Shunra Analytics: (page 1-3) provides instructions on how to license and activate Shunra Analytics

## **Shunra Analytics Requirements**

The minimum requirements are as follows:

| Processor | Dual core processor or higher |
|-----------|-------------------------------|
| Memory    | 2 GB RAM or higher            |
| Hard Disk | 20 GB of free disk space      |

| Operating System<br>(English Version<br>only) | Server 2003 SP2 Standard edition (32/64 bit) -<br>Server 2008 SP2 Enterprise edition (32/64 bit)<br>XP Professional SP3 (32 bit)<br>XP Professional SP2 (64 bit)<br>Windows 7 (32/64 bit) |
|-----------------------------------------------|----------------------------------------------------------------------------------------------------|
| Browsers                                      | Internet Explorer 9.0 and higher<br>Firefox 10.0 and higher<br>Chrome 17.0 and higher                                                                                                    |
| Additional Software                           | Microsoft Office 2007 and 2010: for export of reports to Word                                                                                                    |

**Note:** the following prerequisites will be installed during the installation if not already present:

- Silverlight 5.0 (x86)

- Microsoft .NET Framework 4.0 Full

- Java Runtime Environment 6.0 (x86)

Wireshark 1.6.2 to 1.6.8 can be downloaded during installation.

## **Installing Software**

#### To install Shunra Analytics:

- 1 From the installation package, in the Shunra Analytics folder, run the Analytics\_ setup.exe and follow the instructions in the wizard; reboot is required.
- After installation, access the Shunra Analytics from the Start menu (Start > Programs > Shunra > Analytics, select Shunra Analytics).
   Shunra Analytics opens in a browser window.

## **Silent Installation**

**Note:** when the download and install of Wireshark (during setup) does not succeed, silent install will abort.

## To silently install Shunra Analytics:

**1** Copy the file Analytics\_ setup.exe to a convenient location.

1 - 3

- **2** From the Start menu, choose Run; then type CMD.
- **3** In the Command window, navigate to the location of the file copied in step 1, and type:

Analytics\_ setup.exe /s /v"PORT=<port number>
[DATA\_FOLDER=\"<path to data dir>\"]
[INSTALLDIR=\"<path to install dir>\"]"

PORT: the port used by vCat is used by the Shunra Analytics if already installed; ENABLE\_REMOTE adds the port to the firewall DATA\_FOLDER: optional, default is the Common App Data folder ("C:\ProgramData" in Win 7). INSTALLDIR: optional

## **Silent Uninstallation**

## To silently uninstall Shunra Analytics:

1 Type:

```
Analytics_setup.exe /s /removeonly /v" [PORT=<port
number>] "
PORT option removes the port from the firewall
```

## **Upgrading Shunra Analytics**

## To upgrade to Shunra Analytics v8.6:

1 From the Shunra Installation folder, select the Analytics\_setup.exe and follow the instructions in the wizard.

## **Licensing Shunra Analytics**

Shunra Analytics comes with a 2 day trial license. To obtain an extended license, if you purchased Shunra products from HP Software, contact your HP Representative. Otherwise, follow these instructions:

#### To access the Shunra License Manager:

 From the Start menu (Start > Programs > Shunra) select Shunra License (localhost:8182/Shunra/license).

The status of the license is displayed.

| Installed proc                     | lucts            |                |
|------------------------------------|------------------|----------------|
| Shunra Analytic<br>Shunra vCat for | s<br>Mobile      |                |
| Shunra Analytics                   |                  |                |
| Status: Valid (taken fro           | om local server) |                |
| Version: 8.6                       | Build: 0.58      | Update license |
| Feature                            | Status           |                |
| Allow to Run Analytic              | s 06/12/2012     | 2 18:39:39     |

#### To obtain a new license:

Depending upon your license agreement, you can:

- + Upload a license file (see **To upload a license file:**)
- Check out a license for a limited period from a local license server (see To check out a license from a local license server (online):)

#### To upload a license file:

- 1 In the **Update via**, select the **File** radio button.
- 2 Select **Download product key** and save the fingerprint file (.c2v) on the local machine.

|              | Shunra License                                                                                                    | Manager       |
|--------------|----------------------------------------------------------------------------------------------------|---------------|
| <            | Update Shunra Analytics 8.6 license                                                                                 |               |
| O Up<br>Pile | Update via:<br>e © Local licensing server                                                                           |               |
|              | License file (V2C)                                                                                                  | Update        |
|              | To obtain a license file:<br>1. Download the Product Key<br>2. Send an email to: license@Shunra.com and attach your | r Product Key |

**3** Attach the product key file (.c2v) to an email message and sent to license@shunra.com

Or

Select **Send Shunra your customer details and attach product key** to attach the license file.

- **4** After the license file (.V2C) is received from Shunra, save the updated key file on the local machine.
- 5 Select the folder icon beside the File box and download the (.V2C) file.
- **6** Click **Update**. The updated license details are displayed in the Shunra License Manager main page.

### To check out a license from a local license server (online):

**Note:** The offline method must be used when the license client cannot communicate with the licensing server using TCP port 1947; refer to the Shunra vCat License Server Installation and Configuration Guide.

- 1 From Start > Programs > Shunra, open the Shunra License Manager (localhost:8182/Shunra/license).
- 2 Select the Update License button.
- 3 Select Local licensing server radio button.
- **4** In the Local server address, select the machine on which the license server is installed. If the License Server does not appear in the list, but is reachable using TCP port 1947, type the license server hostname or IP in the Local server address box.
- **5** Enter the number of days required in the License duration box, and click Checkout license. The updated license details are displayed in the Shunra License Manager main page.

| Shunr                                                                     | a License Manager   |
|---------------------------------------------------------------------------|---------------------|
| Update Shunra Analyt     Update via:     File      Occal licensing server | ics 8.6 license     |
| Local server address<br>License duration (days)                           | δ<br>Return license |

#### To check in a license to a local license server (online):

- From Start > Programs > Shunra, open the Shunra License Manager (localhost:8182/Shunra/license).
- 2 Select the **Update License** button.
- 3 Select Local licensing server radio button.
- 4 Click Return license.

## **Log Files**

Shunra products' log files are located in the <installation directory>\logs, by default in \Program Files\logs or \Program Files (x86)\Shunra\logs.

# 2

# **Analyzing Results**

This section describes how to view and analyze the results generated by Shunra Analytics, including:

- Creating Shunra Analytics Reports: (page 2-2)
- ✦ Secure Communication: (page 2-22)

## **Creating Shunra Analytics Reports**

Shunra Analytics reports consist of data captured using a network virtualization packet list data which is subsequently processed and displayed in intuitive reports. These reports are then examined to decipher problems that may exist.

The Analytics reports provide detailed data about the breakdown of each transaction. Statistics of each resource being uploaded or downloaded in a transaction are displayed in both tabular and graphic format. Precise performance data includes load times, component download analysis, response time breakdown and details of errors received. Performance optimization recommendations how to improve and optimize mobile and non-mobile transaction performance are provided.

#### To create Shunra Analytics report:

- 1 From the Start Menu, choose **Programs > Shunra > Analytics**.
- 2 Click Open File (to filter the port and define other settings, see **Settings**, page 2-3). The following file types are supported: \*.shunra, \*.ved, \*.cap, \*.pcap and \*.enc.
- **3** When a file contains more than one Packet List, select some or all of the packet lists to be included in the analysis.

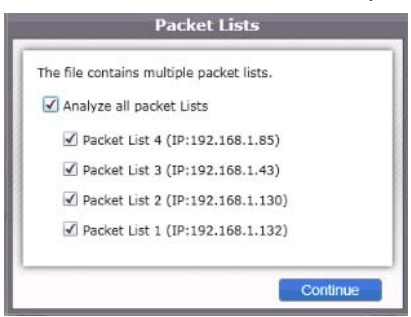

4 After the Shunra Analytics window opens, in the toolbar click **All Transactions** to select a display of all the transactions, or select a specific transaction. The main page displays all the transactions, and each 'square' shows one transaction.

#### 2-3

## Settings

To filter the analysis to a specific Port prior to analysis, click the Settings icon (wrench) on the Welcome page. The settings are also available from the main page.

## **HTTP Port Settings**

To modify the default port or port range, select the HTTP ports tab and add one or more ports or range, each separated by a comma.

|                  | Analyzer Settings                               |
|------------------|-------------------------------------------------|
| HTTP ports       | HTTP ports                                      |
| HTTPS keys       | Enter ports or port ranges separated by commas. |
| General settings | ko 8080                                         |
|                  | Restore defaults                                |

## **HTTPS** Keys

To enable analysis of secure data, enter the HTTPS key.

|                          | Analyzer Settings                 |
|--------------------------|-----------------------------------|
| HTTP ports<br>HTTPS keys | HTTPS keys                        |
| General settings         | Destination IP Port Key file path |
|                          | Save Cancel                       |

#### To add a HTTPS Key:

1 Click the "+" sign, and in the New HTTPS Key window, enter the required information.

**2** To edit the information, click the pencil icon; to delete the Key click the "x".

| Server IP     |  |
|---------------|--|
| Port          |  |
| Key file path |  |

## **General Settings**

Displays the Server port.

| Analytics Settings                           |                                             |  |
|----------------------------------------------|---------------------------------------------|--|
| HTTP ports<br>HTTPS keys<br>General settings | General settings Analysis server port: 8182 |  |
|                                              |                                             |  |

## Overview

The Overview page is interactive, so clicking any transaction displays the details of that transaction in the relevant reports. Each Transaction section provides details of the throughput and errors, and shows a performance score with a letter and a percentage. The display is interactive, so that clicking any metric, such as "Total" displays the detailed report for that metric.

2 - 5

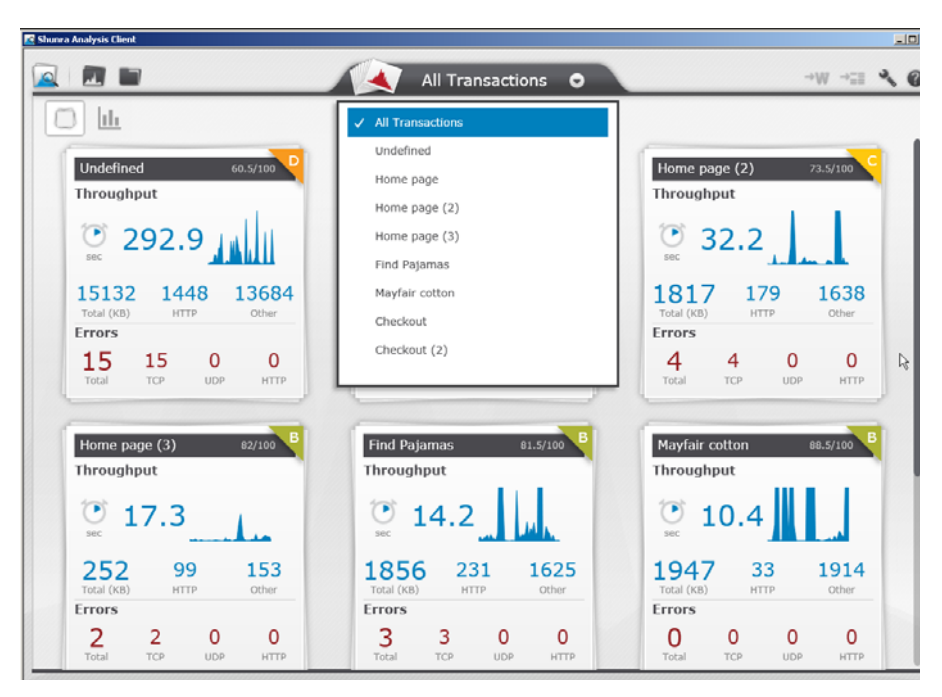

The Shunra Analytics reports Overview page displays detailed breakdown of each transaction in the following categories:

- Response Time (page 2-6)
- Summaries (page 2-6)
- General Analysis (page 2-8)
- Endpoint Latencies (page 2-12)
- TCP/UDP Errors & Sessions (page 2-13)
- + HTTP Analysis (page 2-13)
- HTTP Optimization (page 2-18)
- HTTP Resources and Responses (page 2-19)

Below the list of reports (on the left side), the total TRT for the transaction is listed. If a description was added in the Shunra Transaction Manager it is also displayed.

In each of the report views, to return to the main page click the Home icon, or use the Back icon to return to the previous view, or the Forward icon to advance to the next view. A report that does not contain data displays an icon.

## **Response Time**

In the All Transactions tab, click the *like* icon at the top left to display the Transaction Response Times of all transactions.

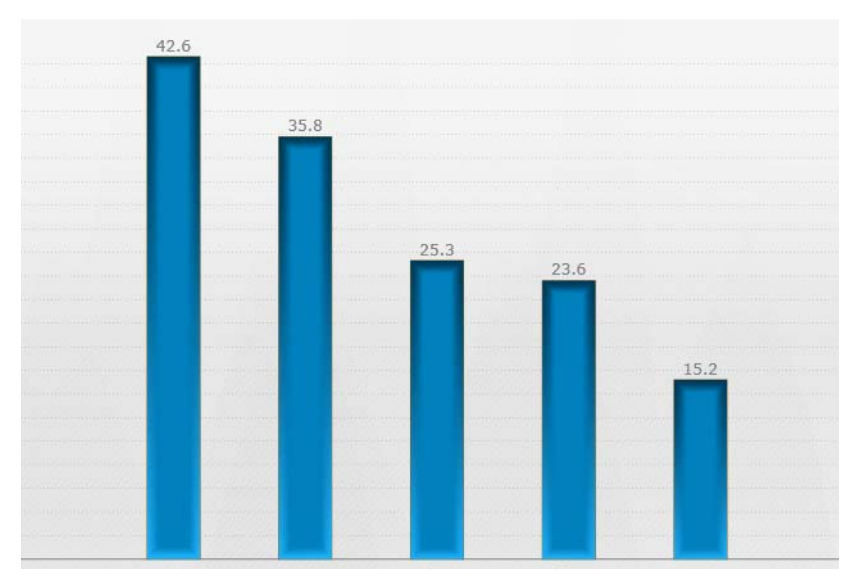

Click any bar to display the HTTP Analysis of that transaction.

## **Summaries**

Displays the Client Network Server Breakdown of the transaction according to protocol, showing results in a pie chart and also additional details for the following protocols:

- ♦ UCP
- ♦ HTTP
- HTTPS (secure communication)
- HLS (HTTP Live Streaming)

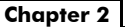

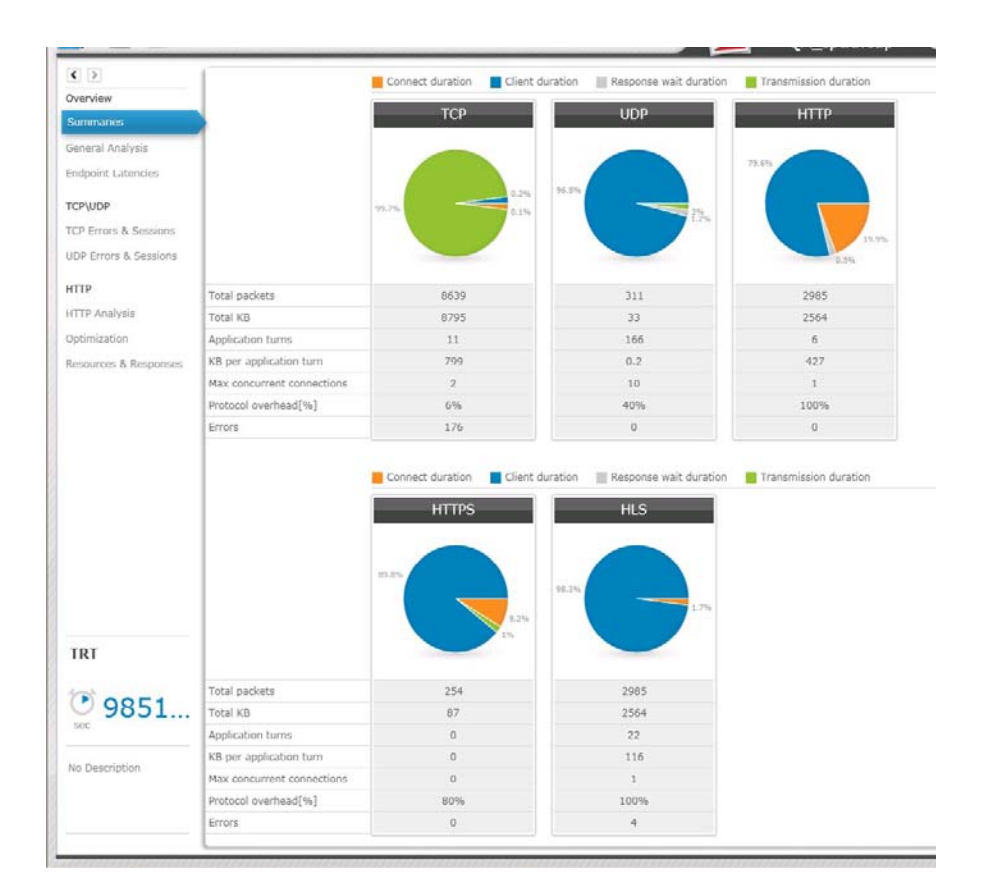

## **Client Network Server Breakdown**

The legend for the chart is below the table. The values for the fields shown in each pie are:

- Connect duration: portion of time in which the client connected to the server, such as the request in TCP or the triple handshake in SSL (the establishment of a secure channel)
- Client duration: portion of time that the client processes (does not include time waiting for a server response)
- Response wait duration: portion of time spent waiting for the server's response
- Transmission duration: portion of time data was downloaded or uploaded

#### Parameters

- Total packets: total number of packets associated with the protocol
- Total KB: total throughput associated with the protocol; includes headers, such as TCP, IP, etc.
- ✦ Application turns: the number of times a communication flow change occurs from the request to the response, per protocol
- ★ KB per application turn: the average of the throughput per Application Turn, per protocol
- Max concurrent connections: the highest number of concurrent connections, per protocol
- Protocol overhead %: the percentage of the total throughput per protocol used by non-data elements such as headers
- + **Errors:** the number of errors that occurred in the transaction

## **General Analysis**

The General Analysis displays details of all subtransactions for all protocols.

| <b>K</b> ( )          | 1   | _        |           |              |           | cars.pcap          |         | 0      |        |                     |            | · ····   | 1      |
|-----------------------|-----|----------|-----------|--------------|-----------|--------------------|---------|--------|--------|---------------------|------------|----------|--------|
| Overview              | C   | Sene     | ral Ar    | alysis       |           |                    |         |        |        |                     |            |          | -22    |
| Summaries             | . 8 | Low      | High      | Source IP    | Source Po | ort Destination IP | Destina | Sessio | n Time | Size                | Informati  | Timeline |        |
| General Analysis      |     | UDP      | DNS       | 172.30.2.117 | 56749     | 172.30.1.1         | 53      | 0      | 1 ms   | 86 bytes            | DNS query  |          |        |
| Endmint Latencies     | 1   | TCP      | HTTP      | 172.30.2.117 | 50126     | 213.218.135.59     | 80      | 1      | 314 ms | 2093 bytes          | HTTP GET F |          |        |
|                       | P   | TCP      | HTTP      | 172.30.2.117 | 50127     | 213.218.135.59     | 80      | 2      | 417 ms | 10459 bytes         | HTTP GET F |          |        |
| TCP\UDP               |     | TCP      | HTTP      | 172.30.2.117 | 50128     | 213.218.135.59     | 80      | 3      | 319 ms | 3365 bytes          | HTTP GET F |          |        |
| TCP Errors & Sessions | •   | TCP      | HTTP      | 172.30.2.117 | 50130     | 213.218.135.59     | 80      | 5      | 245 ms | 842 bytes           | HTTP GET F |          |        |
| UDP Errors & Sessions |     | TCP      | HTTP      | 172.30.2.117 | 50131     | 213.218.135.59     | 80      | 6      | 239 ms | 612 bytes           | HTTP GET F |          |        |
| HTTP                  |     | TCP      | HTTP      | 172.30.2.117 | 50129     | 213.218.135.59     | 80      | 4      | 244 ms | 1018 bytes          | HTTP GET F |          |        |
| HIIP                  |     | TCP      | HTTP      | 172.30.2.117 | 50126     | 213.218.135.59     | 80      | 1      | 114 ms | 621 bytes           | HTTP GET F |          |        |
| HTTP Anarysis         |     | TCP      | HTTP      | 172.30.2.117 | 50126     | 213.218.135.59     | 80      | 1      | 202 ms | 7709 bytes          | HTTP GET F |          |        |
| Optimization          |     | TCP      | HTTP      | 172.30.2.117 | 50131     | 213.218.135.59     | 80      | 6      | 561 ms | 29809 bytes         | HTTP GET F |          |        |
|                       |     | Breakdow | vn        |              |           |                    |         |        |        | Total<br>TCP<br>UDP | 6          | 35177/03 | 580553 |
| TRT                   |     | DNS r    | esolution |              |           |                    |         |        | 11111  | TCP Sessio          | in2        |          |        |
| No Description        |     | HTTP     | 2390      | ns           |           |                    |         |        |        |                     |            |          |        |

## **Display Options**

The following options are available from the toolbar of the General Analysis and HTTP Analysis reports. The first two options are also available in the right-click menu in the table:

- Display in graph options: click with to select to display a session, service, etc. in the graph
- Filter options: click to select parameters that limit the display of the subtransactions to the selected criteria

## **Subtransaction Parameters**

#### To adjust the display of the subtranscations:

- Sort the rows according to ascending or descending order in each column (available in all tables)
- Expand or decrease the area by dragging the borders of the area (available in the General and HTTP Analysis).

The following data is provided in table format. Each row represents a subtransaction:

- ✦ Low-level Protocol: includes TCP and UDP
- High-level Protocol: includes HTTP and HTTPS, DNS, etc.
- Source IP
- Source Port
- Destination IP
- Destination Port
- Session: number of the TCP or UDP session in which the resource was uploaded or downloaded; color coding scheme indicates the tasks occurring in the download, such as DNS resolution, TCP setup, etc.
- ✦ Time: response time of the request in milliseconds
- ✤ Size: the number of bytes used in the request/response
- Information: protocol specific information (when available)
- + **Timeline**: the position of the Resource within the Transaction sequence

#### **Request/Response Details**

To display the Request/Response details, expand or collapse a row with the icon in the left column. The Client and Server portion of each Request/ Response are displayed in bytes.

#### Breakdown

The breakdown of the share of the traffic for each protocol is displayed in the graph at the lower left of the window, including TCP, UDP, DNS Resolution and HTTP.

## **Throughput Graph**

**Note:** The breakdown and throughput area can be collapsed and expanded by clicking the double arrow below the main table.

### Throughput

The Throughput edit options are used to modify the display in the graph.

Use the zoom bar to focus on a specific period within the transaction.

- ✤ Top Sessions: displays up to five Sessions with the most traffic
- **Top Services**: displays up to five Services with the most traffic

In each tab of the Throughput area, click a bar to include that item, such as a specific session in the graph. The Raw data displays the throughput in KB/sec.

#### To add/delete components in the Throughput graph display:

1 Click one of the tabs, for example "TCP Session 18"; the graph displays the throughput for TCP Session 18 in maroon.

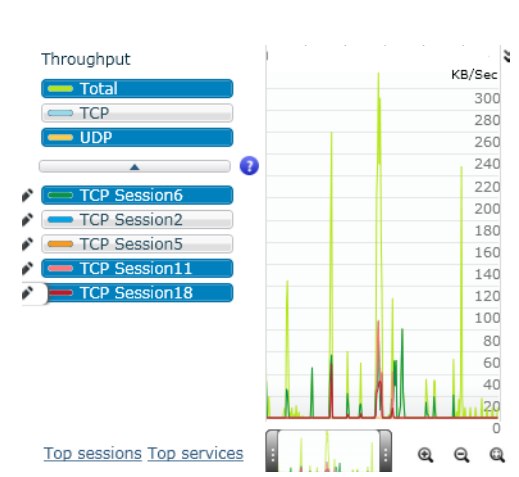

**2** To select other sessions, services, etc., click the pencil icon for each session or hosts that is to be displayed.

| Breakdo | wn                                                     |              | Throughput                |
|---------|--------------------------------------------------------|--------------|---------------------------|
| Select  | additional throughput graph                            | ×            | - Total                   |
| TCP S   | essions UDP Sessions Source IP Destination IP Services |              |                           |
|         | Name                                                   | Raw Data(KB) |                           |
| -       | TCP Session6                                           | 873          | TCP Session6 TCP Session2 |
| -       | TCP Session2                                           | 402          | TCP Session5              |
| -       | TCP Session5                                           | 398          | TCP Session11             |
| -       | TCP Session11                                          | 385          |                           |
|         | TCP Session19                                          | 247          |                           |
| -       | TCP Session18                                          | 217          |                           |
|         | TCP Session24                                          | 96           |                           |
|         |                                                        | L D          | Top sessions Top services |

- **3** The following tabs are available and each displays the traffic (in KB/Sec) for each of the following values:
  - TCP Sessions
  - UDP Session
  - Source IP
  - Destination IP
  - Services (IP Address and Port)
- **4** Select the required item, for example "TCP session 16" or a Service Name. The metric is displayed in the graph with the selected color.

2-11

Analyzing Results

**Chapter 2** 

## **Endpoint Latencies**

The Endpoint Latencies report displays details of the latency observed at the client and server endpoints.

- Source IP
- Destination IP
- ♦ Names: The name of the server
- Best estimate (ms): Best estimate of the latency between the client and server, as deduced from the TCP connections between the two, taking into consideration any additional latency found in the packet capture due to bandwidth constraints (thus, it's possible for this value to be lower than the Min value)
- ✦ Min (ms): the minimum value observed in the packet capture
- 95th percentile (ms): the maximum value observed in the packet capture, excluding outermost conditions
- Max (ms): the maximum value observed in the packet capture
- Samples: the number of packets used in the calculation of the latency

| 3            | Source IP    | Destination IP | Name\s                       | Best    | Min(ms) | 5th  | 95th | Max | Sample |
|--------------|--------------|----------------|------------------------------|---------|---------|------|------|-----|--------|
| alysis       | 172.30.2.145 | 217.163.21.34  | ad.yieldmanager.com          | 43.081  | 25      | 25   | 67   | 225 | 1080   |
| atencies     | 172.30.2.145 | 65.55.33.49    | view.atdmt.com               | 70.065  | 25      | 25   | 222  | 224 | 55     |
|              | 172.30.2.145 | 209.85.148.94  | www.google.co.il, clients1.c | 96.447  | 96      | 96   | 117  | 117 | 16     |
|              | 172.30.2.145 | 88.221.158.10  | secure-media.ventsizentsre   | 97      | 97      | 97   | 97   | 97  | 4      |
| & Sessions   | 172.30.2.145 | 64.208.186.42  | media.eldreldmanaret.com     | 99.333  | 95      | 95   | 116  | 116 | 6      |
| ; & Sessions | 172.30.2.145 | 23.14.86.102   | libs.coremetrics.com         | 99.731  | 99      | 99   | 115  | 115 | 8      |
|              | 172.30.2.145 | 217.163.21.41  | ad.yieldmanager.com          | 101.197 | 93      | 94   | 112  | 144 | 44     |
| γsis         | 172.30.2.145 | 209.85.148.13  | clients5.google.com          | 101.233 | 100     | 100  | 111  | 111 | 4      |
| n            | 172.30.2.145 | 63.215.202.6   | media.fastclick.net          | 105.333 | 104     | 104  | 107  | 107 | 3      |
| & Responses  | 172.30.2.145 | 82.112.106.35  | crl.microsoft.com            | 108     | 107     | 107  | 126  | 126 | 3      |
|              | 172.30.2.145 | 64.208.186.25  | www.viswit@sswit@t.com       | 109     | 98      | 98   | 120  | 120 | 3      |
|              | 172.30.2.145 | 2.16.18.102    | libs.coremetrics.com         | 113.5   | 113     | 113  | 114  | 114 | 3      |
|              | 172.30.2.145 | 65.55.33.52    | switch.atdmt.com             | 114.833 | 112     | 112  | 117  | 117 | 6      |
|              | 172.30.2.145 | 46.137.18.97   | segment-pixel.invitemedia.   | 152     | 150     | 150  | 164  | 164 | 30     |
|              | 172.30.2.145 | 64.236.116.18  | leadback.advertising.com     | 152.768 | 150     | 150  | 162  | 192 | 119    |
|              | 172.30.2.145 | 94.245.121.17  | view.atdmt.com               | 153.967 | 151     | 151  | 157  | 178 | 67     |
| 92.9         | 172.30.2.145 | 184.50.246.89  | secure.veldmaldmanat.com     | 168.266 | 163     | 164  | 175  | 208 | 122    |
|              | 172.30.2.145 | 205.177.70.16  | media.vientsenentsat.com     | 171     | 170     | 170  | 173  | 173 | 3      |
|              | 172.30.2.145 | 46.137.28.208  | segment-pixel.invitemedia.«  | 208.416 | 206     | 207  | 210  | 235 | 86     |
| otion        | 170 00 0 145 | 170 1 045 107  |                              | 005 75  | 0.24    | 0.04 | 220  | 220 | 10     |

#### Endpoint Latencies

## **TCP/UDP Errors & Sessions**

Select **TCP errors & sessions** to display the details of transaction that used the TCP protocol. Select **UDP errors & sessions** to display the details of transaction that used the UDP protocol.

#### TCP Errors & Sessions

Errors

No protocol errors found

#### Sessions

|   | Session | Source Address | Source Port | Destination Address | Destination Port | Total Responses | Average | Total Error |
|---|---------|----------------|-------------|---------------------|------------------|-----------------|---------|-------------|
|   | 0       | 10.0.0.88      | 49208       | 10.0.056            | 80               | 1               | 1       | 0           |
| Þ | 1       | 10.0.0.88      | 49209       | 10.0.0.56           | 80               | 1               | 0       | 0           |
| Þ | 2       | 10.0.0.88      | 49210       | 10.0.0.56 😓         | 80               | 1               | 1       | 0           |
| Þ | 3       | 10.0.0.88      | 49211       | 10.0.0.56           | 80               | 1               | 1       | 0           |
| Þ | 4       | 10.0.0.88      | 49212       | 10.0.0.56           | 80               | 1               | 0       | 0           |
| Þ | 5       | 10.0.0.88      | 49213       | 10.0.0.56           | 80               | 1               | 0       | 0           |

Session details for TCP and UDP are displayed separately, and each includes:

- ✦ Session
- Source Address
- Source Port
- Destination Address
- Destination Port
- Total Responses
- Average Response Time
- Total Errors
- + Error Types

## **HTTP Analysis**

The details of the transaction are displayed in both table and graph format.

#### 2-13

| >              | I. | IT        | TP A      | nal    | ysis                 |                |         |           | -22     | • • •       | C          |
|----------------|----|-----------|-----------|--------|----------------------|----------------|---------|-----------|---------|-------------|------------|
| VIEW           | 10 |           | Status    | Туре   | Resource             | Host           | Session | Instances | Time    | Size        | Timeline   |
| maries         | E  | 4         | 200       |        | 1                    | www.cattronic. | 1       | 1         | 340 ms  | 2093 bytes  |            |
| ral Analysis   |    | 4         | 200       | -      | /styleTransverse.css | www.cattronic. | 2       | 1/11      | 419 ms  | 10459 bytes |            |
| int Latencies  |    | 4         | Ø 200     | -      | /styleTransverse.css | www.cattronic. | 3       | 1/11      | 320 ms  | 3365 bytes  |            |
| P              |    | N         | ⊘ 200     | -      | /styleLogin.css      | www.cattronic. | 5       | 1         | 247 ms  | 842 bytes   |            |
| ora & Sessions |    | 10        | ⊘ 200     | -      | /modalbox.css        | www.cattronic. | 6       | 1         | 241 ms  | 612 bytes   |            |
| ors & Sessions |    | 4         | 200       | -      | /styleLogin.css      | www.cattronic. | 4       | 1         | 246 ms  | 1018 bytes  | Ê          |
|                |    | 4         | ⊘ 200     | -      | /modalbox.css        | www.cattronic. | 1       | 1         | 116 ms  | 621 bytes   |            |
|                |    | 4         | ⊘ 200     | -      | /include.js          | www.cattronic. | 1       | 1         | 203 ms  | 7709 bytes  |            |
| inalysis       | 4  | 4         | 200       |        | /prototype.js        | www.cattronic. | 6       | 1         | 562 ms  | 29809 bytes |            |
| zation         |    | 4         | 200       | -      | /scriptaculous.js    | www.cattronic. | 5       | 1/11      | 130 ms  | 2136 bytes  |            |
| s & Responses  |    | +         |           | -      | /effects.js          | www.cattronic. | 4       | 1         | 291 ms  | 9951 bytes  |            |
|                |    | +         |           | -      | /modalbox.js         | www.cattronic. | 3       | 1         | 179 ms  | 7674 bytes  |            |
|                |    | +         |           | -      | /iopopup.js          | www.cattronic. | 5       | 1         | 2524 ms | 1831 bytes  |            |
|                | 12 |           | 0 200     | -      | flann Ionin nif      | uuuu ashtaania |         |           | 03 me   |             | and an and |
|                |    | нтт       | P request | /respo | nse                  |                |         | Thr       | oughput |             | 35177 703  |
|                |    | DNS       | 5         | 24 п   | ns (wait 23 ms)      |                |         |           | TOTAL   |             |            |
| 244.4          |    |           |           |        |                      |                |         | -         | нттр    |             |            |
| 211.1          |    | Con       | nect time | -      | 97 ms (wait 1 ms)    |                |         | -         |         | 0           |            |
|                |    | Rec       | uest      |        | 11 ms                |                |         |           |         |             |            |
| scription      |    | ( the set | or core   |        | 1.110                |                |         |           |         |             |            |
| 100 100 00000  |    | Wei       |           |        | 110 mm               |                |         |           |         |             |            |

The following options are available in the toolbar of the General Analysis and HTTP Analysis reports. The first two options are also available in the right-click menu in the table:

| H   | IT | TP A         | nal  | ysis                 |                |         |           | -      | • •        |
|-----|----|--------------|------|----------------------|----------------|---------|-----------|--------|------------|
|     |    | Status       | Туре | Resource             | Host           | Session | Instances | Time   | Size       |
|     | +  | <b>⊘</b> 200 | -    | 1                    | www.cattronic. | 1       | 1         | 340 ms | 2093 bytes |
| Þ   | +  | ⊘ 200        | 2    | /styleTransverse.css | www.cattronic. | 2       | 1/11      | 419 ms | 10459 byte |
|     | 4  | ⊘ 200        | 2    | /styleTransverse.css | www.cattronic. | 3       | 1/11      | 320 ms | 3365 bytes |
|     | ÷  | ⊘ 200        | 2    | /styleLogin.css      | www.cattronic. | 5       | 1         | 247 ms | 842 bytes  |
| · · | 4  | ⊘ 200        | 2    | /modalbox.css        | www.cattronic. | 6       | 1         | 241 ms | 612 bytes  |
|     | ÷  | ⊘ 200        | 2    | /styleLogin.css      | www.cattronic. | 4       | 1         | 246 ms | 1018 bytes |
|     | ÷  | ⊘ 200        | ?    | /modalbox.css        | www.cattronic. | 1       | 1         | 116 ms | 621 bytes  |
|     | 4  | ⊘ 200        | JS   | /include.js          | www.cattronic. | 1       | 1         | 203 ms | 7709 bytes |
|     | 4  | ⊘ 200        | JS   | /prototype.js        | www.cattronic. | 6       | 1         | 562 ms | 29809 byte |
|     | ÷  | ⊘ 200        | JS   | /scriptaculous.js    | www.cattronic. | 5       | 1/11      | 130 ms | 2136 bytes |

 Display in graph options: click I to select to display a session, service, etc. in the graph

#### To search for similar resources according to URL:

1 In the toolbar, enter the required string in the Search area, in this example "in".

| H | IT | TP A               | nal  | ysis                 |           | -       | -22 -     | 4 1   |            |               |          | ×  |
|---|----|--------------------|------|----------------------|-----------|---------|-----------|-------|------------|---------------|----------|----|
|   |    | Status             | Туре | Resource             | Host      | Session | Instances | Time  | Size Sea   | rch Results 🕊 | < 1/13 > | >> |
| ۲ | ÷  | <b>200</b>         | -    | /redirect.html       | 10.0.0.56 | 0       | 1         | 13 ms | 1746 bytes |               |          |    |
| ۲ | +  | 9 304              | -    | /frames.htm          | 10.0.0.56 | 1       | 1         | 7 ms  | 797 bytes  | 1             |          |    |
|   | 4  | ↔ 304              |      | /main.htm            | 10.0.0.56 | 2       | 1         | 10 ms | 799 bytes  | 1             |          |    |
|   | 4  | <b>Q</b> 404       | -    | /UntitledFrame-1.htm | 10.0.0.56 | 3       | 1         | 10 ms | 2301 bytes | 1             |          |    |
| ۲ | ÷  | <mark>⊖</mark> 304 | -    | /menu.htm            | 10.0.0.56 | 4       | 1         | 5 ms  | 799 bytes  | 1             |          |    |
|   | 4  | O 404              | à    | /loop-relax.mp3      | 10.0.0.56 | s       | 1/6       | 5 ms  | 2193 bytes | 1             |          |    |
| ۲ | ÷  | 9 304              | -    | /osho_menu.jpg       | 10.0.0.56 | 6       | 1         | 6 ms  | 696 bytes  | 1             |          |    |
|   | 4  | <mark>⊖</mark> 304 | -    | /star.gif            | 10.0.0.56 | 7       | 1         | 6 ms  | 691 bytes  | 1             |          |    |
| ۲ | 4  | G 304              |      | /oshobw.jpg          | 10.0.0.56 | 8       | 1         | 5 ms  | 693 bytes  |               |          |    |
|   | +  | 9 304              | -    | /mcloud2.jpg         | 10.0.0.56 | 9       | 1         | 5 ms  | 694 bytes  | 1             |          |    |
| ۲ | ÷  | <b>3</b> 404       | à    | /loop-relax.mp3      | 10.0.0.56 | 10      | 2/6       | 22 ms | 2193 bytes |               |          |    |
|   | 4  | <mark>⊖</mark> 304 | -    | /info.htm            | 10.0.0.56 | 11      | 1         | 5 ms  | 802 bytes  | 1             |          |    |
|   | 4  | 9 304              | -    | /info.jpg            | 10.0.0.56 | 12      | 1         | 6 ms  | 691 bytes  | 1             |          |    |
|   | -  |                    | -    |                      |           |         |           |       |            |               |          |    |

All matching resources are highlighted, in this case strings that contain "in". Use the arrows below the Search area to navigate between the results.

2 Clear the search results by closing the Search area (clicking the "X").

2-15

## Subtransaction Details

#### To adjust the display of the request/responses:

- Sort the rows according to ascending or descending order in each column
- Expand or decrease the area by dragging the borders of the area.

The following columns are displayed in the report:

- Expand/Collapse icon : show or hide details of each Request
- Up/down arrows: the up arrow indicates a POST or PUT; down arrow indicates a GET; a head indicates an icon header; N/A indicates HTTPS; for all other types a star is shown
- Status: the HTTP status, such as 404 (page not found) or 200 (OK)
- Type: the icon indicates the type of file requested, for example a graphic file.
- \* **Resource**: displays the path that was accessed by the subtransaction
- Host: the host (domain, server, etc.) from which the resource is uploaded or downloaded
- Session: number of the TCP session in which the resource was uploaded or downloaded
- Instances: number of times a resource with the same name appears in the transaction
- Time: response time of the request in milliseconds
- Size: the number of bytes used in the request/response
- Timeline: the position of the Resource within the Transaction sequence

The following data is displayed per Transaction (at the left):

- **TRT:** the time it takes to transaction to complete (between the first ✦ packet of the request and the last packet of the transaction)
- Description: displays the description provided for the transaction in the Shunra Transaction Manager.

#### To customize the display of the graph:

- The graph at the bottom-right displays the throughput. The 'handles' can be used to focus on a specific period within the Request/Response.
- Select HTTP Throughput to display the HTTP data only, or Total Throughput to display all the data in the Request/Response.
- When the mouse moves over this area, a line moves with the mouse to connect the Request/Response area and the graph view, and indicates the time (in seconds) when this occurred during the capture. Use the zoom

2 - 17

icons to zoom in, zoom out and to zoom out or to select no zoom

0,0,0

## **HTTP Parameters**

When a resource is highlighted, the area in the below the table displays the following breakdown:

- DNS Resolution: includes the wait time from the resolve time to the start of the connection (the time between the DNS query and the first SYN to the server whose name was queried)
- Connect Time: the TCP Setup time and any wait time between the initialization of the connection and sending of the first request data packet
- TLS Time: SSL/TLS secure channel establishment
- Request: time required for the client to send the request to the server
- Wait: the time (in ms) between the last packet of the request and the first packet of the response
- Response: the time (in ms) between the first packet and the last packet of the response
- Encrypted Data Transmission: the duration of an encrypted HTTPS session

#### To display the details of a Request/Response:

- **1** Double-click the Request/Response name, or click the Expand/Collapse icon; the following columns are displayed:
  - Request Headers: the syntax of the request header
  - \* **Response Headers**: the syntax of the response header
  - Request Content/Response Content: displays the image, HTML data, etc. (non-printable characters may be replaced by a "." Content in certain formats such as PDF, Audio, Video, Flash, and Fonts are not displayed.
  - Details: throughput of the request/response; for a HTTP POST the full URL is also displayed.

| Chapter | 2                                   |                    |                                                                                                    |                                                                                                    |                                                                                               |                                                                                                   |                                                                         |               |
|---------|-------------------------------------|--------------------|----------------------------------------------------------------------------------------------------|----------------------------------------------------------------------------------------------------|-----------------------------------------------------------------------------------------------|---------------------------------------------------------------------------------------------------|-------------------------------------------------------------------------|---------------|
| •       | ₽ 🔗 200                             | JS                 | /prototype.js                                                                                                    | www.cattronic.                                                                                                    | 6                                                                                             | 1                                                                                                 | 562 ms                                                                  | 29809 bytes   |
| -       | 4 🥑 200                             | JS                 | /scriptaculous.js                                                                                                    | www.cattronic.                                                                                                    | 5                                                                                             | 1/11                                                                                              | 130 ms                                                                  | 2136 bytes    |
|         | Response F<br>Response C<br>Details | leaders<br>Content | <pre>// Copyright (c) 2005-200 // // Permission is hereby gr // a copy of this software // "Software"), to deal in i // without limitation the ri // distribute, sublicense, a // permit persons to whor // the following conditions</pre> | 7 Thomas Fuchs<br>anted, free of ch<br>and associated o<br>the Software wit<br>ghts to use, cop<br>and/or sell copies<br>n the Software is | a (http://s<br>harge, to a<br>document<br>hout resti<br>y, modify<br>s of the S<br>s furnishe | any person of<br>ation files (t<br>riction, inclu<br>, merge, pu<br>oftware, and<br>d to do so, s | us, http://r<br>obtaining<br>he<br>ding<br>blish,<br>d to<br>subject to | nir.aculo.us) |

**Note:** When the Resource is selected (highlighted), details of the Resource are displayed below.

## **HTTP Optimization**

Shunra provides a number of Best Practice recommendations, based on data obtained from external sources, in addition to the knowledge obtained within Shunra from current application testing methodology.

Each transaction is given a score comparing the transaction to the best practice. The Total Score (out of 100) is the summary of the individual scores, based on the level of compliance to website programming rules. Prioritization emphasizes which transactions most affect the results. Each recommendation is weighted, based on the potential performance improvement to be obtained if the recommendation is performed, and is displayed in a negative numeric point value, such as -4 Points. In addition, a value from A - F is provided; F indicates that a significant improvement would be obtained in reducing transaction response time by implementing the recommendation, whereas A indicates that minimal benefit will be obtained.

| HTTP Optimization                                         |                     |
|-----------------------------------------------------------|---------------------|
| Recommend for: Desktop ] Mobile Sort by: Priority At Name | Total score: 56/100 |
| Make fewer HTTP requests (desktop)                        | - 8 Point           |
| Don't download the same data twice                        | - 8 Point           |
| Avoid image scaling in HTML                               | - 4 Point           |
| Minify your textual components                            | - 4 Point           |
| Try to reduce the size of the cookies                     | - 4 Point           |
| Void loading javascripts in the head section              | - 4 Point           |
| Reduce the size of your images (desktop)                  | - 4 Point           |
| E Aunited after annual After Carlord Annual               | 3 Dalet             |

#### To display the list of transactions with the relevant recommendations:

- 1 Select **Optimization** and select the rules to be included in the report; by default all are selected. The report can be displayed more than once with different rules.
- 2 Select Desktop or Mobile; you can also sort the results according to the Priority (according to the number of points given to each result) or by Name (alphabetical order).
- **3** To display additional details, click a recommendation. For example, for the recommendation "Don't download the same data twice", the details show the number of times the file appeared. Each can be clicked and viewed in the HTTP Analysis.

**Note:** The score and recommendations may be different for desktop and mobile results, due to differences in browser functionality.

### To filter the list of rules for both mobile and desktop:

- 1 Click the Edit (pencil) icon 🖍 at the top right.
- 2 Select or deselect a rule, then click **Save**. When only some of the rules are

selected, an "information icon" appears beside the Edit icon 💉 💷 .

## **HTTP Resources and Responses**

The Resources Breakdown displays the Instances and Total Throughput for each type of resource that was present in the transaction.

## **Resources Breakdown**

The Instances pie chart shows the number of times that each type of resource appears in the transaction. The chart is divided according to type of resource, so that .jpeg images are one category, and css files are another category.

The Total Throughput chart shows the breakdown according to the same categories as the Instances chart, but the size is calculated according to the Total Throughput in KB.

#### **HTTP Resources & Responses**

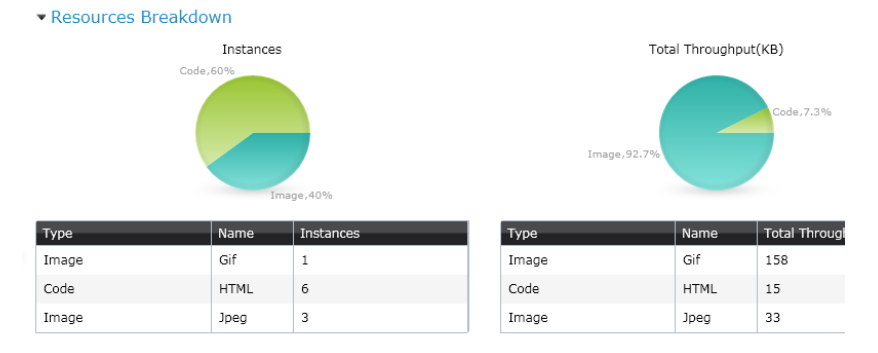

## **HTTP Errors**

The table displays each error according to the subtransaction for which it occurred. The Errors by Class graph displays the totals according to the class, such as 4xx for HTTP client errors, and 5xx for server errors.

| Subtransaction                           | Total | Error Name |   | Errors By Class |
|------------------------------------------|-------|------------|---|-----------------|
| GET http://10.0.0.56/UntitledFrame-1.htm | 1     | HTTP 404   | 4 |                 |
| GET http://10.0.0.56/main/loop-relax.mp3 | 3     | HTTP 404   | 3 |                 |
|                                          |       |            | 2 |                 |
|                                          |       |            | 1 |                 |

## **HLS Errors**

HLS Errors

The table displays a summary of errors that occurred during video streaming.

|   | Subtransaction                                    | Total | Error Name      |  |
|---|---------------------------------------------------|-------|-----------------|--|
| • | http://mlblive-l3c.mlb.com/ls02/mlbam/2011/05/27/ | 4     | Video Buffering |  |

## **Response Summary**

Displays the number of occurrences of each HTTP response code.

#### Response Summary

|   | Response code | Occurrence |
|---|---------------|------------|
| • | 2xx           |            |
| Þ | 200 OK        | 6          |
| ۲ | 4xx           |            |
| ۲ | 404 Not found | 4          |

## **Exporting Shunra Analytics Results**

Data of the selected view and recommendations can be exported to a .csv file and in MS Word format. The export to .csv includes the throughput, the network conditions displayed in the waterfall graph, and recommendations such as the rules, grade achieved and the violations for each rule.

#### To export results in .csv format:

1 Click the icon in the toolbar.

**Note:** When using a zoom view, the export will use the selected portion of the transaction, and not export the entire transaction.

2 In the Export settings dialog, select all or some of the reports, and any or all of the options, then click **Export**.

When exporting in MS Word format, the HTTP Report and Recommendations can be exported.

**Note:** When using a zoom view, the export will use the selected portion of the transaction, and not export the entire transaction. The Shunra Analytics template file must be installed in its original location, usually in the Documents folder.

#### To export results in MS Word format:

1 Click the "W icon in the toolbar.

**Note:** When using a zoom view, the export will use the selected portion of the transaction, and not export the entire transaction. Results of searches that are highlighted are also highlighted in the exported reports.

## **Secure Communication**

Secure HTTPS communication can be viewed in the Shunra Analytics Report, including the Host Name, TCP Session Establishment and SSL Session Establishment data.

**Note:** When the private key is not known or unavailable, a debugging proxy such as Fiddler, Charles or Burp can be utilized.

The private key must be a text file in the Privacy Enhanced Mail (PEM) format, as in this example:

```
-----BEGIN RSA PRIVATE KEY-----

MIICXAIBAAKBgQC20yQBpiElatCfIuiOqa9fnPyHrCsYCoCJ/hKlS8z6IOcmBsNq

kZckzlMqcQP7i9o3SGVBXv1rAsGN3SnkqNUD4PFukUHQrjPpc0KPX9KdDCcLFu5f

Bxq+7/ThDzQA+rKWqixO3WmBVcKQm+3WvpF5M+jJuIsRY806rOxb+FrpvwIDAQAB

AoGBAKWpszHPUL4vmPTqU+KZ/bDc9rMVnkL9mTXxRQIFKqroT6vUaxTQ8iIGzHNj

yyELu+NmNWJD6cwixjJ/Wmu5VLLT9syvBnAuLNDwn02/TrOurxdk/FeEuPEF6exo

GKKDAAzDCYvEBDOEbYBx/3s+v0n3XLeW6dKX76JZkv97LokZAkEA2kO1u+WDAGcB

s5pq3I2RlOELeao4d/1dY7x4Efap3HJNWMF0byZEwPyC5yKkEZQDKt3n549nTPxM

wD09geHjqwJBANZu41xS/+4WkqwN5yzh8VCKmMUc0PQvXw+niXrjSucc5k5VdHw4

qOobXalp1PyrafHj6YV8PfX9XHpPRAzs/j0CQBq8iJqHttBpzc+0buCthtPr7XHt

5BTuuG3rPFoW+R/D8K2apQSoj2uEgxSFLcvpcaninPHE00b08SfqLqCmZxkCQADb

dKA13LwQ7wktDQ2K4bIWu8Gd+d/gCJtBajVJj1UZMnqBsPOGLnaxIVC6EZXpAYVs

CdT0yDKhjqsWggkjMWkCQHZvP1E28M51k1pLsQx43nq7zbueKZWkDg/biA3yOaLb

FJ9TSJeufAXAmG/US+zCfgLuzrSuJwHiCMnhRrBOm+Y=

-----END RSA PRIVATE KEY-----
```

If it is not in this format, use Open SSL to change the format of the private key. Determine the operating system of the Server. On Microsoft<sup>®</sup> Windows, keys are often stored in PKCS7/DER format (locally) or in .NET format (from any directory server). To convert use these commands:

```
# for PKCS7/DER keys (as held on disk)
openssl pkcs8 -nocrypt -in derfile.key -inform
DER -out key.pem -outform PEM
# for NET keys (from the directory server)
openssl pkcs8 -nocrypt -in file.ick -inform NET -
out key.pem -outform PEM
```

On Mac OSX, Solaris, and other systems the file format used is often PKCS#12. To convert use this command:

```
openssl pkcs12 -nodes -in file.p12 -out key.pem - nocerts -nodes
```

On Linux use these commands:

openssl x509 -nocrypt -in foo.der -informat DER out key.pem -outformat PEM openssl x509 -nocrypt -in foo.net -informat NET out key.pem -outformat PEM

**Note:** To analyze secure communication when the server's private key is known, refer to the SSL options in **Adding Applications and Ports** on page 2-7.

|                          | 1                | -                                                                                                    | _                                             | -                                            |                                                |                 |         |          |                               |             | -       |           | _    |       | _     | _                               |
|--------------------------|------------------|----------------------------------------------------------------------------------------------------|-----------------------------------------------|----------------------------------------------|------------------------------------------------|-----------------|---------|----------|-------------------------------|-------------|---------|-----------|------|-------|-------|---------------------------------|
| view                     | H                | ТТ                                                                                                    | PA                                            | nal                                          | ysis                                           |                 |         |          |                               |             | 4 1     | (         |      |       |       | P                               |
| maries                   | 100              |                                                                                                    | Status                                        | Туре                                         | Resource                                       | Host            | Session | Instance | s Time                        | Size        | Timelin | e         |      |       |       |                                 |
| eral Analysis            | E                | 4 4                                                                                                    | 302                                           | -                                            | /                                              | shunra.jira.con | 2       | 1        | 2466 ms                       | 990 bytes   | 1       |           |      |       |       |                                 |
| UDP                      |                  | * •                                                                                                    | 200                                           |                                              | /Dashboard.jspa                                | shunra.jira.con | 3       | 1        | 2685 ms                       | 44333 bytes |         |           | 1    |       | 1     |                                 |
| Errors & Sessions        | Ŧ                |                                                                                                    | B 200                                         | 1000                                         | /com.atlassian.gadgets.dashbo                  | shunra.jira.cor | 4       | 1        | 1254 ms                       | 25362 bytes |         |           |      |       | 100   |                                 |
| Errors & Sessions        |                  | Reg                                                                                                    | est He                                        | oders                                        | HTTP/1.1 200 OK                                |                 |         |          |                               |             |         |           |      |       |       |                                 |
|                          | 1                | Date: Sun, 10 Jul 2011 07:48:05 GMT<br>Response Headers<br>X-AREQUESTID: 648x26754x1<br>X-ASESSIONID: 89sma1 |                                               |                                              |                                                |                 |         |          |                               |             |         |           |      |       |       | 111                             |
| Analysis                 |                  |                                                                                                    |                                               |                                              |                                                |                 |         |          |                               |             |         |           |      |       |       | 111                             |
| mization                 | Response content |                                                                                                    |                                               | 201210                                       | Expires: Sun, 10 Jul 2011                      | 16:33:41 GMT    |         |          |                               |             |         |           |      |       |       | 111                             |
| urces & Responses        |                  | Deta                                                                                                    |                                               |                                              | Cache-Control: public                          | 31330000        |         |          |                               |             |         |           |      |       |       | 11                              |
|                          |                  |                                                                                                    |                                               |                                              | ETag: "1309993840000"<br>Vary: Accept-Encoding |                 |         |          |                               |             |         |           |      |       |       |                                 |
|                          | ľ                |                                                                                                    |                                               |                                              |                                                |                 |         |          |                               |             |         |           |      |       |       |                                 |
|                          |                  | TTPS                                                                                                    | 6 decryp                                      | ted se                                       | ssion                                          |                 |         | T        | rroughput                     |             | 4440 51 | 44 6647   | 7750 | 8954  | 9958  | MS                              |
| т                        |                  | TTPS                                                                                                    | 6 decryp                                      | ted se                                       | ssion                                          |                 |         | 17       | Total                         |             | 4440 51 | iaa 66'a7 | 7750 | 80'54 | 9958  | MS<br>XB/Sec<br>0.4             |
| T                        |                  | Conne                                                                                                    | 6 decryp<br>5 resolution                      | ted se<br>ution                              | ssion<br>Is (wait 46 ms)                       |                 |         | 17       | Total<br>Total                |             | 4440 51 | iaa 66ia7 | 7750 | iulsa | 9958  | MS<br>KB/Sec<br>0.4<br>0.2      |
| ,<br>11.1                |                  | Conne<br>TLS ti                                                                                              | i decry;<br>5 resolutions<br>and time<br>me   | ted se<br>ition<br>  47 m<br>  32 i          | ssion<br>s (wait 46 ms)<br>ns                  |                 |         |          | Total<br>Total<br>TCP<br>HITP |             | 4440 57 | ia sia7   | 7750 | 8854  | 9958  | MS<br>KB/Sec<br>0.4<br>0.2<br>0 |
| ,<br>11.1                |                  | Conne<br>TLS ti                                                                                              | 5 decryp<br>5 resolu<br>est time<br>me        | ted se<br>ition<br>47 m<br>32 i              | ssion<br>s (wait 46 ma)<br>ns                  |                 |         |          | Total<br>TCP                  | •           | 4440 51 | lea 6647  | 7750 | udsa  | 9958  | MS<br>0.4<br>0.2<br>0           |
| T<br>11.1<br>Mescription |                  | Conne<br>Conne<br>TLS ti<br>Reque                                                                            | 5 decryp<br>5 resolu<br>ect time<br>me<br>ist | ted se<br>ition<br>47 m<br>32 f              | ssion<br>s (wait 46 ms)<br>ns<br>ss            |                 |         |          | Total<br>TCP<br>HTTP          | 0           | 4440 57 | ia 6647   | 7750 | sulsa | 00'58 | MS<br>KB/Sec<br>0.4<br>0.2<br>0 |
| 11.1<br>bescription      |                  | TLS ti<br>Wait                                                                                               | s decryp<br>5 resoli<br>act time<br>me<br>ist | ted se<br>ition<br>  47 m<br>  32 m<br>  1 m | ssion<br>s (vait 46 ma)<br>ns<br>is<br>1163 ms |                 |         |          | Total<br>TCP<br>HTTP          |             | 4440 57 | iu cia7   | 7750 | misa  | 0058  | MS<br>K8/Sec<br>0.4<br>0.2<br>0 |

This is an example of the detailed view when HTTPS traffic is decrypted.

When the traffic is not decrypted, the transaction details are not visible, as in this example.

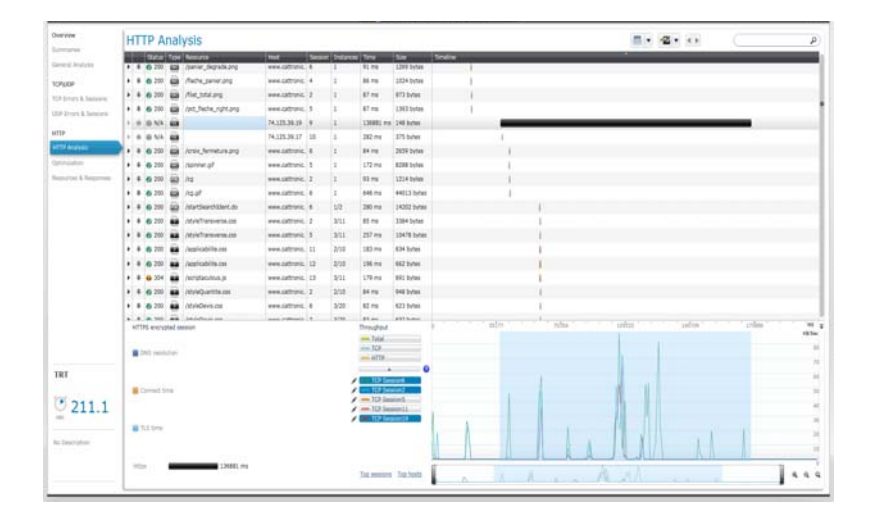

# 3

# **Shunra Analytics API**

Shunra's API uses Representation State Transfer (REST) web services architecture. The analysis API requests all have a same URL structure, the prefix is: [base address]/shunra/api/analysis

**Note:** A code sample "analyzer.py" in Python is available in the installation folder. Updates can be found in <u>https://gist.github.com/2773832</u> It can be used to access the API. Segments of the code are also provided in this document.

The following methods are exposed:

- 1 AnalysisEngines
- 2 Extract Packet Lists
- 3 AnalysisRequest
- 4 AnalysisSummary
- 5 AnalysisArtifact

## AnalysisEngines

Provides a JSON contents list of the installed analysis engines.

## GET

[base address]/shunra/api/analysis/engines http://localhost:8182/shunra/api/analysis/engines

## Response

The response includes the id and names of all the analysis engines.

```
{
"supportedAnalysisEngines": [{"name": "harExport", "id": "har
Export"}, {"name": "networkmeasurements", "id": "networkmeasu
rements"}, {"name": "generalWaterfall", "id": "generalWaterfa
ll"}, {"name": "http", "id": "http"}, {"name": "iostats", "id": "
iostats"}, {"name": "metrics", "id": "metrics"}, {"name": "best
practices", "id": "best practices"}]
}
```

#### Returns

- ✤ 200 "OK"
- ♦ 404 "Not Found"
- ✤ 500 "Internal Server Error"

## Code sample

```
def get_engine_id(engine_name):
    """
    Returns the analysis engine id, given its name.
    This can also be used as a sort of a sanity test for
    the analysis api.
    >>> get_engine_id('best practices')
    u'best practices'
    """
    resp = get('/shunra/api/analysis/engines')
    engines = dict([(entry['name'], entry['id']) for
    entry in resp['supportedAnalysisEngines']])
    return engines[engine_name]
```

## **Extract Packet Lists**

Provides a JSON contents of packet list names, IDs, endpoints and .pcap and .ved file unique IDs.

## PUT

[base address]/shunra/api/analysis/packetlistmetadata http://localhost:8182/shunra/api/analysis/packetlistmetadata

## Body

The JSON defines the analyzed emulation result (.ved or .pcap file) ID. It is a file system path for the Shunra Analytics. :

```
Chapter 3
```

```
{
"id":"C:\\tmp\\Sample.ved"
}
```

The response includes the ID of the analyzed run result and the packet list metadata (names, IDs, endpoints):

```
'
"packetLists":[{"endpoints":[{"name":"Tokyo
Office","id":"6d0652db88c349de9382a54dc350349f"}],"name":
"Packet List
3","id":"c6064d9bf25d405382e374795fef35fe"},{"endpoints":
[{"name":"London
Office","id":"de358779547c4eea8caeef62bfbbb493"}],"name":
"Packet List
2","id":"59220e1cb4d248eba3b89a695918be91"},{"endpoints":
[{"name":"NY
Office","id":"8c95498f7bb04c7598dde1d5e609082a"}],"name":
"Packet List 1",
"id":"620984c9a31b4ef694a1ac47d61b6a7e"}],"runResultId":"
b80de7f5ffa97428b2324c8b3a9d469b"
}
```

## Returns

- ✤ 200 "OK"
- ✤ 404 "Not Found"
- ✤ 500 "Internal Server Error"

## Code sample

```
def get_packetlists(inputfilepath):
    """
    Returns a dictionary of the available packet lists in
    the given file.
    The dictionary keys are the packet lists names, and
    the dictionary values are the packet lists ids.
    >>> packetlists =
    get_packetlists(os.path.join(SAMPLE_FOLDER,
    'Sample.ved'))
    >>> len(packetlists)
    3
    >>> 'Packet List 1' in packetlists
    True
    """
    resp = put('/shunra/api/analysis/packetlistmetadata',
    {'id':inputfilepath})
```

```
return dict([(entry['name'], entry['id']) for entry in
resp['packetLists']])
def get_run_result_id(inputfilepath):
    resp = put('/shunra/api/analysis/packetlistmetadata',
    {'id':inputfilepath})
    return resp['runResultId']
```

## AnalysisRequest

Represented by JSON; provides contents of current status of analysis process per packet list, per transaction and per analysis engine.

The response is a dictionary with the following entries:

- + transactionAnalysisStatus a list of transactions as described below
- reportId an identifier for the analysis process
- name name of the analyzed packet list
- ♦ id id of the analyzed packet list

The list of transactions contains an entry for each transaction assoicated with the packet list.

Each entry is a dictionary, containing the transaction id (id), name (name) and analysis status (analysisStatusPerEngine).

Analysis status is a dictionary whose keys are the analysis engine, and the values are their status as specified in the API documentation.

## PUT

[base address]/shunra/api/analysis/request/{plid}
http://localhost:8182/shunra/api/analysis/request/
620984c9a31b4ef694a1ac47d61b6a7e

Where "plid" is a packet list unique ID that has been returned by the Extract Packet List request.

## Body

Contains the analysis parameters such as ports, SSL Encryption Key, and the analyzed emulation result (.ved or .pcap file) ID. and the file system path, because the file is not persisted (retained?) by the system. The body is in JSON format:

```
"ports":"80, 8080",
"sslEncryptionKey":
"172.30.2.31,443,http,C:\\keys\\secret.key",
"runResultHandle":"C:\\tmp\\Sample.ved"
}
```

The response includes a current analysis status per transaction, per installed analysis engines and the generated analysis report id identifying the analysis parameters:

```
1
"transactionAnalysisStatus": [{"analysisStatusPerEngine": {
    "networkmeasurements": "Started", "harExport": "Started", "ge
    neralWaterfall": "Started", "http": "Started", "iostats": "Sta
    rted", "metrics": "Started", "best
    practices": "Started" }, "name": "Undefined", "id": "ccb8713e52
    2241c9a691c4ed1ce72d27" }], "reportId": "-
    561678026", "name": "Packet List
    1", "id": "620984c9a31b4ef694a1ac47d61b6a7e"
  }
```

Where possible analysis statuses are:

```
public enum WorkStatus {
    // a job still has not been started, not proceeded,
    analyzed, etc
    Idle(0),
    // a job (for example emulation or analysis) started
    Started(1),
    // a job (for example emulation or analysis) finished
    Finished(2),
    // a job (for example <u>analysis</u>) failed
    Failed(3);
}
```

**Note:** The heuristic for analysis process completeness is that all the items have either a Finished or Failed status; otherwise some items in the analysis jobs pool have not completed yet.

The client side should continue to process analysis requests until the analysis process has completed.

#### Returns

- ✤ 200 "OK"
- ♦ 404 "Not Found"
- ✤ 500 "Internal Server Error"

#### **Code Sample**

```
def analyze(inputfilepath, packetlist id, settings={}):
     .....
    calls analysis on a given file (use settings to pass
    special analysis parameters such as port numbers and
    ssl keys)
    packetlist id should be the id return by
    get packetlists for a specific packet list.
    The response is a dictionary with the following
    entries:
         * transactionAnalysisStatus - a list of
         transactions as described below
         * reportId - an identifier for the analysis
         process
         * name - name of the analyzed packet list
         * id - id of the analyzed packet list
    The list of transactions contains an entry for each
    transaction assoicated with the packet list.
    Each entry is a dictionary, containing the
    transaction id (id), name (name) and analysis status
    (analysisStatusPerEngine).
    Analysis status is a dictionary whose keys are the
    analysis engine, and the values are their status as
    specified in the API documentation.
    >>> inputfilepath = os.path.join(SAMPLE FOLDER,
    'Sample.ved')
    >>> packetlists = get packetlists(inputfilepath)
    >>> packetlist id = packetlists['Packet List 1']
    >>> resp = start analysis(inputfilepath,
    packetlist_id) ['transactionAnalysisStatus']
    >>> len(resp) # only one tranasction is associated
    with this packet list
    1
    >> resp[0]['name']
    u'Undefined'
    >>> resp[0]['analysisStatusPerEngine']['http'] in
    ['Idle', 'Started', 'Finished', 'Failed']
    True
    .....
    params = dict(settings)
    params['runResultHandle'] = inputfilepath
```

```
resp = put('/shunra/api/analysis/request/
    '+packetlist id, params)
    return resp
def get report id(inputfilepath, packetlist id,
    settings={}):
    return analyze(inputfilepath, packetlist id,
    settings) ['reportId']
def get transactions (inputfilepath, packetlist id,
    settings={}):
    .....
    Gets all the transactions associated with a given
    packetlist.
    The result is a list of pairs, the first element of
    each pair is the transaction id, and the second is
    the transaction's name
    >>> inputfilepath = os.path.join(SAMPLE FOLDER,
    'Sample.ved')
    >>> packetlists = get packetlists(inputfilepath)
    >>> packetlist id = packetlists['Packet List 1']
    >>> result = get transactions(inputfilepath,
    packetlist id)
    >>> len(result) # only one transaction is associated
    with this packet list
    1
    >>> result[0][1]
    u'Undefined'
    .....
    return [(transaction['id'], transaction['name']) for
    transaction in analyze(inputfilepath, packetlist id,
    settings)['transactionAnalysisStatus']]
def start analysis (inputfilepath, packetlist id,
    settings={}):
    ....
    Starts analysis on a given file.
    The response is a list, with an entry for each
    transaction assoicated with the packet list.
    Each entry is a dictionary, containing the
    transaction id (id), name (name) and analysis status
     (analysisStatusPerEngine).
    Analysis status is a dictionary whose keys are the
    analysis engine, and the values are their status as
    specified in the API documentation.
    .....
```

3-7

```
return analyze(inputfilepath, packetlist id,
    settings)
def is analysis done (inputfilepath, packetlist id,
settings={}):
     ....
    Returns True if all the transactions associate with
    the given packet list were analyzed and their reports
    are ready to be fetched.
     .....
    resp = analyze(inputfilepath, packetlist id,
    settings)['transactionAnalysisStatus']
         for transaction in resp:
             for engine status in
    transaction['analysisStatusPerEngine'].values():
            if engine_status in ['Idle','Started']:
                return False
    return True
```

## AnalysisSummary

Represented by JSON; provides the contents of analysis summary per packet list, per transaction, and per analysis engine.

## GET

[base address]/shunra/api/analysis/summary/{runresulthandle}/{plid}/{reportld}/{engineld}

```
http://localhost:8182/shunra/api/analysis/summary/
b80de7f5ffa97428b2324c8b3a9d469b /
620984c9a31b4ef694a1ac47d61b6a7e/-561678026/
best%20practice
```

## GET

[base address]/shunra/api/analysis/summary/{runresulthandle}/{plid}/{reportId}/{trld}/{trld}}

```
http://localhost:8182/shunra/api/analysis/summary/
b80de7f5ffa97428b2324c8b3a9d469b /
620984c9a31b4ef694a1ac47d61b6a7e/-561678026/
best%20practices
```

3-9

The first call returns the requested analysis report for all transactions in packet list. The second returns it for the specified transaction only.

The following report types are currently supported:

- http: HTTP Analysis
- + **best practices**: Optimization report
- ✤ iostats: Throughput report
- general/waterfall: General Analysis
- **metrics**: the protocols' summary and metrics report
- networkmeasurements: Endpoints Latencies report
- harExport: a report containing the HTTP subtransaction in <u>HAR format</u> (experimental)

#### Response

#### GET

'/shunra/api/analysis/summary/%s/%s/%s/%s/%s'%(run\_result\_handle, packetlist\_id, report\_id, transaction\_id, engine\_id)

#### Returns

resp['successfullTransactionAnalysis'][0]['result'] ???

- ✤ 200 "OK"
- 404 "Not Found"
- ✤ 500 "Internal Server Error"

## Code Sample

## Code Sample

```
def get_analysis_report(run_result_handle, packetlist_id,
    report_id, transaction_id, engine_id):
    """
    Get the result of running one of the analysis engines
    on a given packet list
    """
    resp = get('/shunra/api/analysis/summary/%s/%s/%s/%s/%s/
%s'%(run_result_handle, packetlist_id, report_id,
    transaction id, engine id))
```

```
return
resp['successfullTransactionAnalysis'][0]['result']
```

## AnalysisArtifact

A file found within a transaction, such as a picture, movie, doc, text, etc.

## GET

[base address]/shunra/api/analysis/artifact/{filehandle}

Where the artifact handle is taken from the analysis report (See **Structure of an Analysis Report**).

```
http://localhost:8182/shunra/api/analysis/artifact/
620984c9a31b4ef694a1ac47d61b6a7e%2F-
561678026%2Fccb8713e522241c9a691c4ed1ce72d27%2F94660f9c01
724f63bedfefb370dc4575%2Fabf8bde63762421dbe29cab1cecae661
```

## Returns

{

- ✤ 200 "OK"
- ✤ 404 "Not Found"
- ✤ 500 "Internal Server Error"

## Structure of an Analysis Report

As a result of executing step (4) "Get Analysis Result" for a specific transaction, the API returns a JSON document of the following format:

```
"name": "Packet List 1",
"successfullTransactionAnalysis": [{
    "status": "Finished",
    "result": {
        "type": "Best Practices Report",
        "subtype": "Web Applications Best Practices Report",
        "version": "0.5",
        -- Other, analysis engine dependent fields --
    },
        "name": "Undefined",
        "id": "fel5bdf3eafe4ec8bb1b055c49ca622b"
}],
"reportType": "best practices",
        "reportId": "129778102",
```

3 - 11

```
"id": "1ae2d2ee02144e69801e0f3d1cb39d89",
"failedTransactionAnalysis": []
```

}

**Note:** The text in blue will list the actual report. Notice that since the request is for a specific engine for a specific transaction, the results for "successfullTransactionAnalysis" contains only one entry, which lists the report for that transaction, wrapped with the transaction's name and ID. The reports all share a common structure, with "type", "subtype" and "version" fields.

#### Structure of the HTTP Waterfall Analysis Report

A typical HTTP Waterfall report contains many entries in the "subTransactions" list, each is one of two possible types:

- HTTP request/response: contains a singles HTTP request coming either from a HTTP session or a decrypted HTTPS session
- HTTPS session: contains details about an non-decrypted HTTPS session (highlighted in red)

Not all fields are mandatory. Below, only the fields marked in red are guaranteed to be available in each entry. For example, if the response to a given request was not captured in the packet list, all the fields associated with a response do not appear in the entry. Thus, only the component that details the request's timestamps is guaranteed to be available. (Currently, the report contains only HTTP request/response pairs where the request was captured).

Timestamps are marked in blue and represent the number of seconds since January 1st, 1970. The handle to the response data is marked in orange. The response data itself can be retrieved by using the "Get Analysis Artifact" (5) API call.

```
"type": "Waterfall report",
"subtype": "Http Waterfall report",
"version": "0.80",
"subTransactions": [
    {
        "type": "HTTP request/response",
        "start": 1333054863953,
        "end": 1333054864640,
        "recomendations": "",
```

```
"attributes": {
        "RequestContentSize": 0,
        "ResponseContentType": "application/json; char-
set\u003dUTF-8",
        "StatusCode": 401,
        "TcpReset": false,
        "Method": "POST",
        "Scheme": "https",
        "ResponseContentSize": 104,
        "RequestHeaders": "POST /setup/ws/1/validate HTTP/
1.1\r\nHost: setup.example.com\r\ nAccept-Encoding: qzip,
deflate\r\nConnection: keep-alive\r\nProxy-Connection: keep-
alive\r\n",
        "TcpSession": 4,
        "RequestData": "",
        "RequestContentType": "text/plain",
        "URI": "/setup/ws/1/validate",
        "ResponseData":
"\\74b85bbff75340a9b744bf8b4d1f5f6b\\-
1019702096\\5d35c39d1db84f3fa16786dc78eff622\\0703708ccbda491ba6
d59944c1ef1114/78820e83d8634265900999172f134389",
        "ResponseHeaders": "HTTP/1.1 401 Unauthorized\r\nDate:
Thu, 29 Mar 2012 21:01:04 GMT \r\nConnection: Keep-alive\r\n",
        "host": "setup.example.com",
        "Referer": "https://www.example.com/"
      },
      "components": [
       {
          "type": "DNSResolution",
          "start": 1333054863853,
          "end": 1333054863900
        },
        {
          "type": "TCPSetup",
          "start": 1333054863900,
          "end": 1333054863953
        },
        {
          "type": "ClientWaitAfterTCPSetup",
          "start": 1333054863953,
          "end": 1333054864418
        },
        {
          "type": "TLSHandshake",
```

Shunra Analytics Manual

Chapter 3

3-12

3-13

```
"start": 1333054864418,
      "end": 1333054864632
    },
      "type": "request",
     "start": 1333054864632,
      "end": 1333054864632
    {
      "type": "wait",
      "start": 1333054864632,
      "end": 1333054864640
    },
    {
      "type": "response",
      "start": 1333054864640,
      "end": 1333054864640
   }
 1
},
{
 "type": "HTTPS session",
 "start": 1333054861902,
 "end": 1333054863281,
 "recomendations": "",
 "attributes": {
   "SentBytes": 384,
    "ReceivedBytes": 5792,
    "host": "www.example.com",
    "TcpReset": false,
    "TcpSession": 0
 },
  "components": [
   {
      "type": "TCPSetup",
      "start": 1333054861902,
      "end": 1333054861902
    },
    {
      "type": "ClientWaitAfterTCPSetup",
      "start": 1333054861902,
      "end": 1333054862731
    },
```

```
{
    "type": "TLSHandshake",
    "start": 1333054862731,
    "end": 1333054863230
    },
    {
        "type": "EncryptedDataTransmission",
        "start": 1333054863230,
        "end": 1333054863281
     }
    ]
    }
    ---- OTHER HTTP and HTTPS ENTRIES --
]
```

### Structure of the Best Practices Analysis Report

The best practices report is quite simple. report is a list of entries, each representing a best practice; In the example below two best practices are highlighted in blue. Each best practice contains the following fields:

- ♦ Name
- Description
- List of applicable scenarios (currently DesktopWeb or MobileSafari)
- Score: which measures the how much the transaction follows the given best practice (a number in [0,1]),
- Weight: measures the impact of the best practice on the transaction (a number in [0,1]).
- A dictionary of violations: each entry in this dictionary is a specific type of violation on the best practice and a list of resources (or TCP sessions) that are committing that violation. Notice that a transaction may not have any violation for a given best practice, as is the case with "Compress Components" below.

```
{
  "type": "Best Practices Report",
  "subtype": "Web Applications Best Practices Report",
  "version": "0.5",
  "report": [
    {
        "violations": {},
```

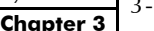

```
"name": "Compress Components",
      "scenarios": [
        "DesktopWeb",
        "MobileSafari"
      1,
      "description": "Checks that textual elements are trans-
ferred in a compressed format. Compression usually reduces the
response size by about 70%. Approximately 90% of current Internet
traffic travels through browsers that claim to support gzip. ",
      "score": 100.0,
      "weight": 1.0
    },
    {
      "violations": {
        "An expiration header was not found": [
          "http://platform.example.com/widgets.js"
        ],
        "Expiration date is within the next two days": [
          "HTTP://media.example.com/media-proxy/picture1.jpg",
      "http://media.example.com/media-proxy/picture2.jpg",
                 "http://media.example.com/media-proxy/
picture3.jpg"
        1
      },
      "name": "Add long term headers expiration dates",
      "scenarios": [
        "DesktopWeb",
        "MobileSafari"
      ],
      "description": "Near future headers expiration dates pre-
vent effective caching. This results in a repeat visit to your
site to be slower than necessary.",
      "score": 65.0,
      "weight": 0.8
    }
  1
}
```

| 3-16 | Shunra Analytics Manual |  |  |  |  |  |  |
|------|-------------------------|--|--|--|--|--|--|
|      | Chapter 3               |  |  |  |  |  |  |

# 4

# **Shunra Analytics Protocols**

This section provides details regarding how Shunra Analytics identifies and works with various protocols in the legacy reports, including:

- ✦ Supported Protocols: (page 4-1)
- Understanding Protocol Association: (page 4-1)
- ✦ Sub-Transaction Grouping: (page 4-2)
- Collecting Conversation Statistics: (page 4-2)
- Conversation Definition: (page 4-3)

## **Supported Protocols**

The following protocols are supported and analyzed by Shunra Analytics.

| Layer 2 - 3 | WEB   |
|-------------|-------|
| IP          | HTTP  |
| ТСР         | HTTPS |
| UDP         |       |

## **Understanding Protocol Association**

Conversations are associated based on the relevant application protocol. This means that if we're looking at HTTP then the underlying TCP / IP communication and communication metrics will be associated with the HTTP conversation they are part of. If we found TCP Retransmissions during a HTTP Get Request-Response conversation, these TCP Retransmissions will be associated with the HTTP conversation.

When a sequence number is received that is lower than expected (i.e. either a retransmission, a fast retransmission, or an out of order segment), Shunra Analytics assumes that it is a fast retransmission if:

- ♦ It has seen >= 2 duplicate ACKs for this segment (i.e. >=3 ACKs).
- ✤ If this segment is the next un-ACKed segment.
- If this segment came within 20ms of the last duplicate ACK (20ms is arbitrary; it should be small enough to not be confused with a retransmission timeout).

## **Sub-Transaction Grouping**

The Shunra Analytics groups sub-conversations into a single flow so that you can get data of the whole conversation or on each of the subconversations that it contains. How this grouping takes places is determined by how you configure Shunra Analytics for grouping.

## Classification of TCP, UDP, IP

A conversation is classified as TCP only if no higher level protocol is present. In this case it is identified as TCP Other.

A conversation is classified as UDP only if no higher level protocol is present. In this case it is identified as UDP Other.

A conversation is classified as IP only if there is no higher level protocol e.g. not TCP or UDP). In this case it is identified as IP Other.

## **Collecting Conversation Statistics**

Shunra Analytics collects statistics per conversation instance (e.g. a single Get of www.google.com URL).

4-3

Metrics shown will be for the following groupings:

- ✦ All applications
- ✦ Per application
- + Per application conversation (including sub-conversation)

## **Conversation Definition**

The definition and identification of a conversation depends on the type of analysis being performed.

The definitions (identifications) are based on:

- ◆ IP IP address pair (e.g. 10.0.0.1 10.0.0.2)
- UDP IP address & port number pair (e.g. 10.0.0.1:6789 -10.0.0.2:3456)
- TCP IP address & port number pair (e.g. 10.0.0.1:6789 -10.0.0.2:3456)
- + HTTP URL (e.g. www.google.com/images)